## <u>पाणीपट्टी कर कसे पहावे ? पाणी पट्टीकर कसे भरावे ?</u>

## <mark>∔</mark>पाणीपट्टी कर कसे पहावे?

🖶 वेबसाईटवर जाऊन home पेज वर स्क्रोल डाऊन केल्यावर " आपली थकबाकी जाणून घ्या " मेनु दिसेल.

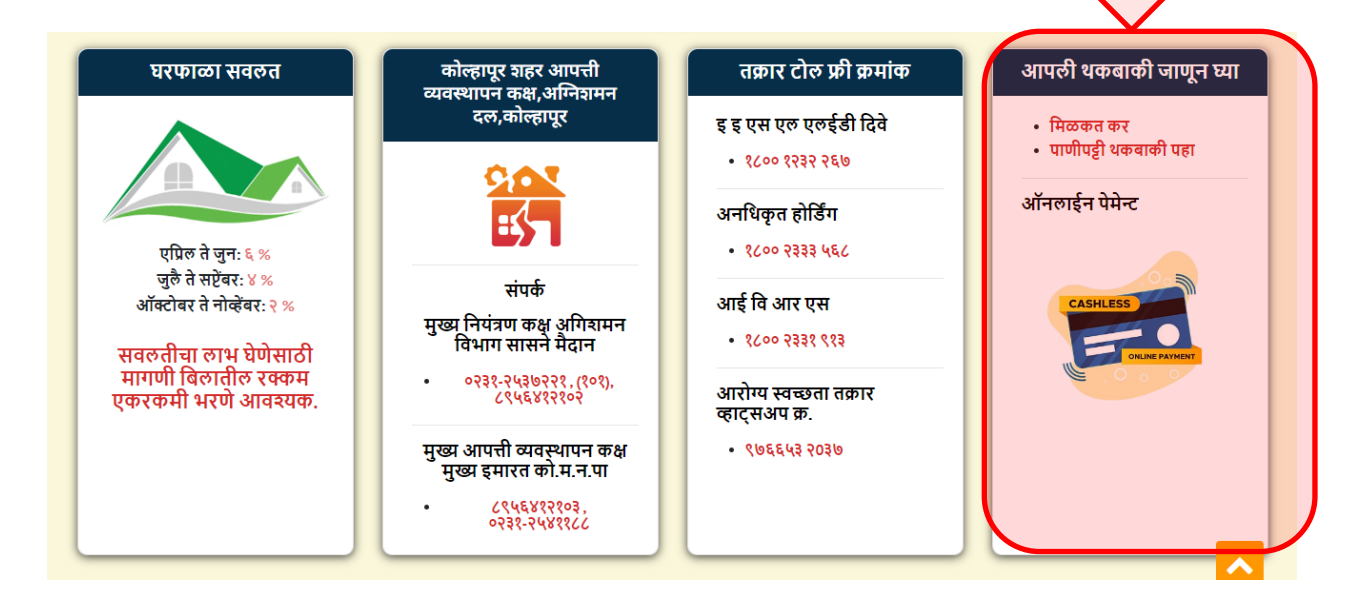

∔ "पाणीपट्टी थकबाकी पहा" या लिंक ला किल्क करा.

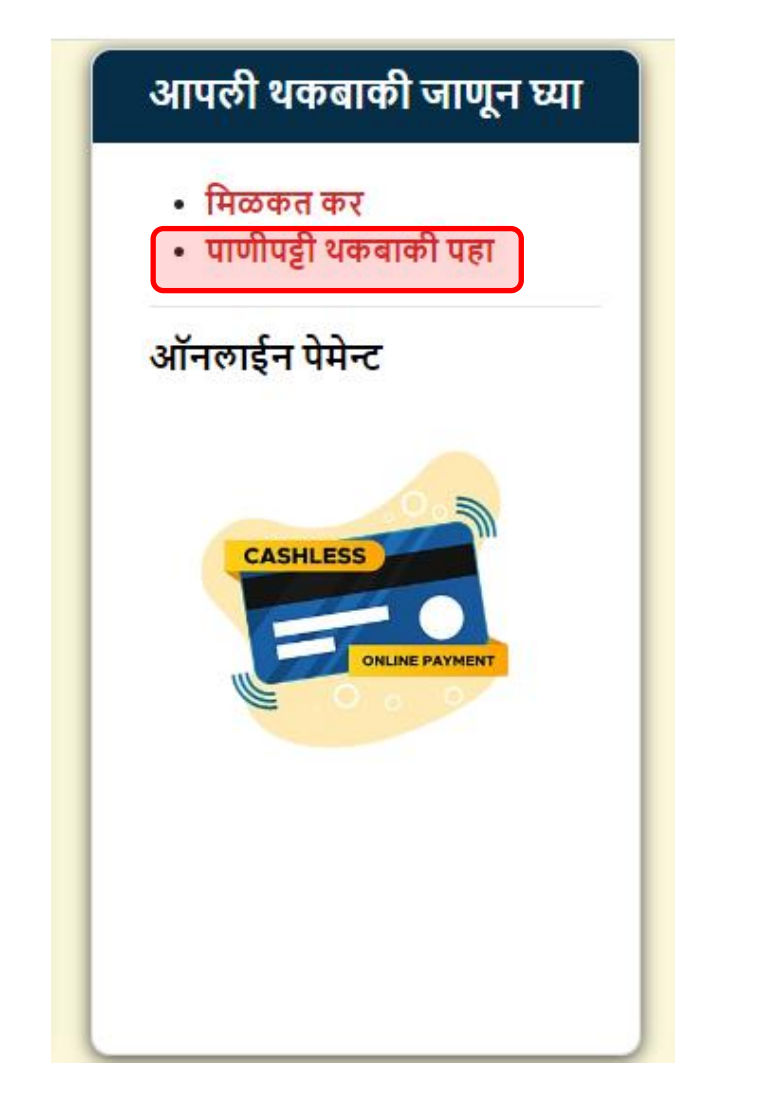

♣ तुमचा जोडणी क्रमांक टाकून शोधा वर किल्क करा. पाणीपट्टी कर थकबाकी पाहू शकता.

Image: State Billing Management System

कनेक्शन माहिती

कनेक्शन मंसः

Image: Readewide

Image: Readewide

Image: Readewide

Image: Readewide

Image: Readewide

Image: Readewide

Image: Readewide

Image: Readewide

Image: Readewide

Image: Readewide

Image: Readewide

Image: Readewide

Image: Readewide

Image: Readewide

Image: Readewide

Image: Readewide

Image: Readewide

Image: Readewide

Image: Readewide

Image: Readewide

Image: Readewide

Image: Readewide

Image: Readewide

Image: Readewide

Image: Readewide

Image: Readewide

Image: Readewide

Image: Readewide

Image: Readewide

Image: Readewide

Image: Readewide

Image: Readewide

Image: Readewide

Image: Readewide

Image: Readewide

Image: Readewide

Image: Readewide

Image: Reade

**4** "Account Statement" वर क्लिक करून तुम्ही तुमचे account statement पाहू शकता.

| कनेक्शन माहिती                    |                                                                                                    |                                                                                                    |                                                                    |                                                                                                    |  |
|-----------------------------------|----------------------------------------------------------------------------------------------------|----------------------------------------------------------------------------------------------------|--------------------------------------------------------------------|----------------------------------------------------------------------------------------------------|--|
| कनेक्शन नंबर: <b>*******</b> ***  |                                                                                                    |                                                                                                    |                                                                    |                                                                                                    |  |
|                                   |                                                                                                    |                                                                                                    |                                                                    |                                                                                                    |  |
|                                   | शोधा रिसेट                                                                                                    | पाणीदेयक परिगणक                                                                                                    |                                                                    |                                                                                                    |  |
| नात / प्रचा                       | बक संबर                                                                                                    | थकनाकी                                                                                                    | अकौंट लेजर                                                         | ऑनलाईन प्रे                                                                                                    |  |
| NAMANINA ANTARANA ANARAMANA ANARA | E4-4                                                                                                    | 0.00                                                                                                    | Account Statement                                                  | Pay Bill                                                                                                    |  |
|                                   | कनेक्शन मंबर: अत्र अवस्व अवस्व<br>अवस्व अवस्व अवस्व अवस्व अवस्व अवस्व अवस्व अवस्व अवस्व अवस्व अवस्व अवस्व अवस्व अवस्व अवस्व अवस्व अवस्व अवस्व अवस | कनेवरान नंबर:<br>श्राध्य सिंहता<br>राधा रिसेट<br>नाव / पत्ता बुक नंबर<br>अश्रस्टोस्टर्ग्यस्वर्ग्यस्वर्ग्यर:४४४४४४ ह्व | कनेवशन मेहता<br>कनेवशन नंबर: xxXXXXXXXXXXXXXXXXXXXXXXXXXXXXXXXXXXX | कनेक्शन नंबर:<br>स्रोधा रिसेट पाणीदेयक परिगणक<br>नाव / पत्ता बुक नंबर थकबाकी अकॉट तेजर<br>अक्षरेकार्यक्रादेशवराध्य:::::::::::::::::::::::::::::::::::: |  |

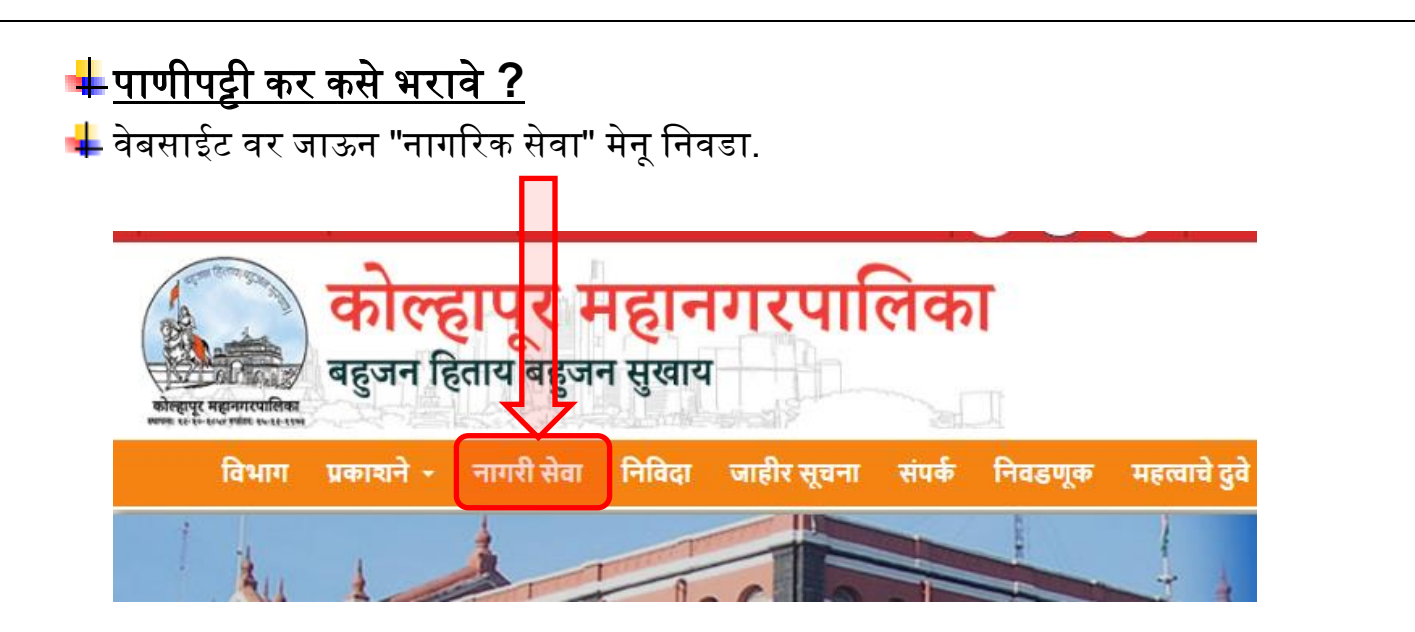

∔ नागरिक सेवा पेज वर "विद्यमान नोंदणीकृत लॉगीन" वर क्लिक करून तुमचे लॉगीन करा.

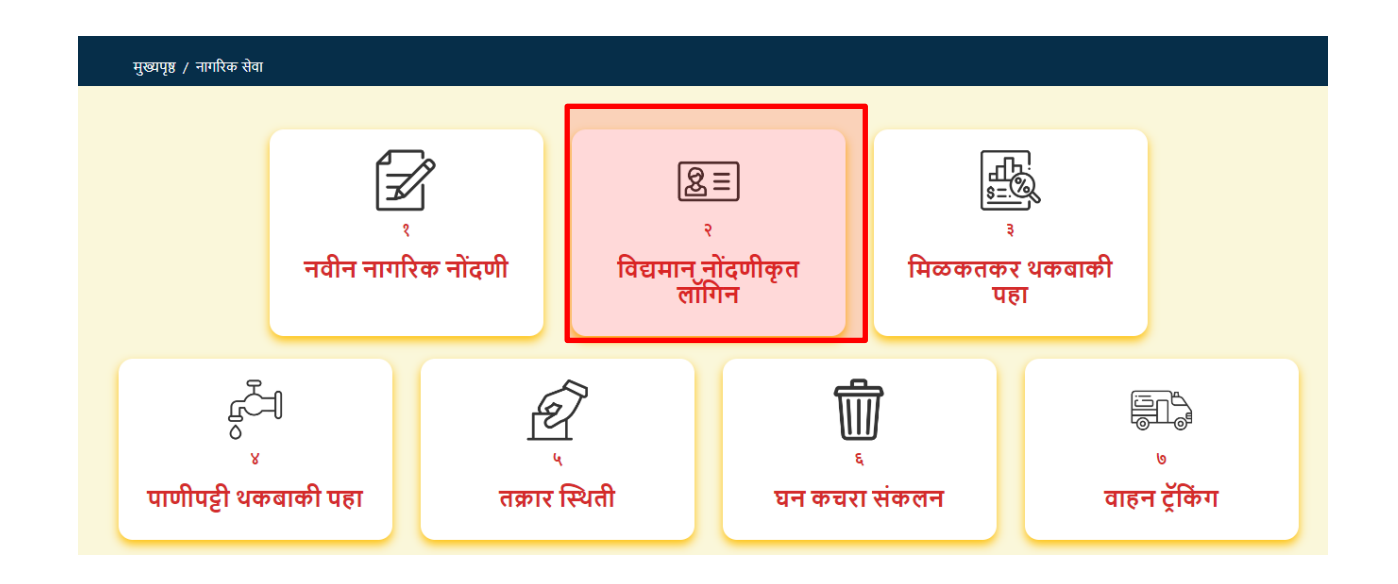

∔ "पाणीपट्टी भरणा" या मेनू वर क्लिक करा.

|                 | <u>ل</u>                | E                 |                 |
|-----------------|-------------------------|-------------------|-----------------|
| अग्निशमन सेवा   | विवाह नोंदणी प्रमाणपत्र | तक्रारी नोंदणी    | हॉस्पिटल नोंदणी |
|                 |                         | ر<br>ب<br>ر       |                 |
| व्यापारी परवाने | घरफाळा कर भरणा          | ०<br>पाणीपडी भरणा |                 |

∔ "Add Consumer" या बटणावर क्लिक करून तुमचा पाणीपट्टी क्रमांक जोडा.तुम्ही एक पेक्षा अधिक क्रमांक जोडू शकता.

| Water Billing Management System |                                 |
|---------------------------------|---------------------------------|
|                                 | Connection Number :             |
| Add Consumer                    | Remove Consumer Get All Details |
|                                 |                                 |

∔ तुमचा पाणीपट्टी क्रमंक टाकून सर्च करा. तुमची माहित योग्य असल्याची खात्री करा आणि add बटन वर क्लिक करून तुमचाजोडणी क्रमांक जोडा.

| Add Consumer       |                    |
|--------------------|--------------------|
| Enter Consumer No: | Search             |
|                    |                    |
| Connection Number: |                    |
| Consumer Name:     |                    |
| Address:           | all the total to a |
| Mobile No:         | -                  |
| Email Id:          | -                  |
| Meter Number:      | 204460             |
| Catogory:          | घरगुती             |
| Connection Status: | CONNECTED          |
| Arrears:           | 1.00               |
|                    | Add                |
|                    |                    |

| ∔ "PAY BILL ONLINE" | वर क्लिक करून तुमचे पाणीपट्टी बिल अ  | ॉनलाइन भरणा करा. |
|---------------------|--------------------------------------|------------------|
|                     | Connection Number :<br>00000000000 ~ | Logout           |
| Add Consumer        | Remove Consumer Get All Details      |                  |
|                     | I want to pay : 100.00               |                  |